06/04/2023

DÚ O TECH

## **Livrable Veeam**

Test de restauration (guest files)

Lucas EVIEUX BTS SIO SISR A1

## I. Test de restauration (guest files)

Depuis le menu « Backup > Disk », cliquez sur le backup que vous souhaitez restaurer (dans mon cas je n'en ai qu'un seul, donc je choisirai celui-ci), puis cliquez sur « Guest Files (Windows) » tout en haut à gauche.

| Backup Tools                                                                                                    | Veeam Backup and Replication Community Edition                                                                                                    |  |  |  |
|----------------------------------------------------------------------------------------------------|----------------------------------------------------------------------------------------------------|--|--|--|
| Export Restore Guest Files Guest Files Applic<br>Disks Volumes (Windows) (Other)<br>Restore                                                                                    | ation<br>s * Restore to Cloud<br>Restore to Cloud<br>Amazon Microsoft Google<br>Recovery Token Media Backup from *<br>Actions                                                       |  |  |  |
| Home                                                                                                    | Q. Type in an object name to search for                                                                                                    |  |  |  |
| <ul> <li>Mobs</li> <li>Backups</li> <li>Backups</li> <li>Disk</li> <li>Disk (Orphaned)</li> <li>Last 24 Hours</li> <li>Running (1)</li> <li>Success</li> <li>Failed</li> </ul> | Job Name ↑ Creation Time Restore Poin Repository Platform  •  Agent Backup Job 1 07/04/2023 11:03 Default Backup Repository Windows  •  DESKTOP-M5Q1V7B.domotech 07/04/2023 11:03 1 |  |  |  |
| A Home                                                                                                    |                                                                                                    |  |  |  |

Une nouvelle fenêtre s'ouvre. Cliquez sur « Next » pour passer à la page suivante. Vous pourrez ensuite écrire une raison pour la restauration que vous allez effectuer (vous n'êtes pas obligé pas de le faire bien sur), puis cliquez sur « Next » et enfin « Browse ».

| File Level R | estore                                         |                                                                                                    | × |
|--------------|------------------------------------------------|----------------------------------------------------------------------------------------------------|---|
|              | Reason<br>Type in the reason for<br>reference. | performing this restore operation. This information will be logged in the restore sessions history for later |   |
| Restore P    | pint                                           | Restore reason:                                                                                              |   |
| Reason       |                                                | Suppression par mégarde du dossier Backup. Besoin d'une restauration                                         |   |
| Summary      |                                                | Do not show me this page again                                                                               |   |
|              |                                                |                                                                                                    |   |
|              |                                                | < Previous Next > Browse Cancel                                                                              |   |

Vous arrivez donc sur la page ci-dessous, où vous pourrez voir les fichiers que vous avez backupés précédemment.

| 문 File Tools [                                                                                      | DESKTOP-M5Q1V7B.domotech.priv a | is of less than a c | ay ago (11:03 vend | dredi 07/04/2023) - Backup | Browser          | -          | • | × |
|----------------------------------------------------------------------------------------------------|---------------------------------|---------------------|--------------------|----------------------------|------------------|------------|---|---|
| Home File<br>Restore Copy<br>to<br>Action Compare with Show<br>Compare with Show<br>Compare Compare | Compare<br>y Attributes         |                     |                    |                            |                  |            |   | 2 |
| DESKTOP-M5Q1V7B.domotech.priv                                                                       | 0.7                             | 1.6                 |                    |                            |                  |            |   |   |
| ∡ == C:\                                                                                            | V Type in an object name to see | ircn for            |                    |                            |                  |            |   |   |
| SRecycle.Bin                                                                                        | Name                            | Туре                | Size               | Creation Date              | Modified Date    | Item State |   |   |
| Backup                                                                                              | 🛑 \$Recycle.Bin                 | Folder              |                    | 07/12/2019 10:14           | 06/04/2023 16:12 |            |   |   |
| Documents and Settings                                                                              | 🧰 Backup                        | Folder              |                    | 07/04/2023 09:50           | 07/04/2023 09:50 |            |   |   |
| PerfLogs                                                                                            | 🗾 Documents and Settings        | Folder              |                    | 06/04/2023 13:38           | 06/04/2023 13:38 |            |   |   |
| Program Files                                                                                       | erfLogs                         | Folder              |                    | 07/12/2019 10:14           | 07/12/2019 10:14 |            |   |   |
| Program Files (x86)                                                                                 | 🛑 Program Files                 | Folder              |                    | 07/12/2019 10:14           | 07/04/2023 09:27 |            |   |   |
| ProgramData                                                                                         | 🧰 Program Files (x86)           | Folder              |                    | 07/12/2019 10:14           | 07/04/2023 09:33 |            |   |   |
| Recovery                                                                                            | 🛑 ProgramData                   | Folder              |                    | 07/12/2019 10:14           | 07/04/2023 10:49 |            |   |   |
| System Volume Information                                                                           | ecovery Recovery                | Folder              |                    | 06/04/2023 13:38           | 06/04/2023 13:38 |            |   |   |
| D Users                                                                                             | 🧾 System Volume Information     | Folder              |                    | 06/04/2023 13:35           | 07/04/2023 10:33 |            |   |   |
| VBRCatalog                                                                                          | 🧾 Users                         | Folder              |                    | 07/12/2019 10:03           | 06/04/2023 16:32 |            |   |   |
| Windows                                                                                             | e VBRCatalog                    | Folder              |                    | 07/04/2023 09:30           | 07/04/2023 09:50 |            |   |   |
|                                                                                                    | 🧾 Windows                       | Folder              |                    | 07/12/2019 10:03           | 07/04/2023 09:33 |            |   |   |
|                                                                                                    | DumpStack.log.tmp               | TMP File            | 8,0 KB             | 06/04/2023 13:35           | 07/04/2023 09:09 |            |   |   |
| 13 objects                                                                                          |                                 |                     |                    |                            |                  | ٨ -+:.     |   |   |

Choisissez ensuite le dossier ou fichier que vous souhaitez restaurer. Dans mon cas, je vais restaurer le dossier « Backup ». Faites donc un clic droit sur le dossier ou fichier que vous souhaitez restaurer, puis faites « Restore » et « Overwrite ».

| Home       File         Restore Copy<br>for duction       Compare with<br>Show Production       Show Compare<br>Compare         Image: Chronic Copy<br>Production       Image: Chronic Copy<br>Compare       Image: Chronic Copy<br>Compare       Image: Chronic Copy<br>Copy Compare         Image: Chronic Copy<br>Production       Image: Chronic Copy<br>Copy Compare       Image: Chronic Copy<br>Copy Compare       Image: Chronic Copy<br>Copy Compare       Image: Chronic Copy<br>Copy Compare       Image: Chronic Copy<br>Copy Compare       Image: Chronic Copy<br>Copy Compare       Image: Chronic Copy Compare       Image: Chronic Compare       Image: Chronic Compare       Image: Chronic Compare       Image: Chronic Compare       Image: Chronic Compare       Image: Chronic Compare       Image: Chronic Compare       Image: Chronic Compare       Image: Chronic Compare       Image: Chronic Compare       Image: Chronic Compare       Image: Chronic Copy Compare       Image:                                                                                                    | n a day ago (11:03 vendredi 07/04/2023) - Backup Browser 🛛 🗕 🗙 | 5Q1V7B.domotech.priv as         | File Tools DES                                                                 |        |
|----------------------------------------------------------------------------------------------------|----------------------------------------------------------------|---------------------------------|--------------------------------------------------------------------------------|--------|
| Image: Norman with Show of the show of the show | 0                                                              |                                 | File                                                                           | Home   |
| SRecycle.Bin       Name       Type       Size       Creation Date       Modified Date       Item State         Backup       Secycle.Bin       Folder       07/04/2023 09:50       07/04/2023 09:50       07/04/2023 09:50         PerfLogs       Porgram Files       Secvcle.Bin       Copy to       Secvcle.Bin       06/04/2023 13:38       06/04/2023 13:38       06/04/2023 09:50         Program Files       Porgram Files (x86)       PerfLogs       07/04/2023 09:50       07/04/2023 09:50       07/04/2023 09:50         Program Data       Porgram Tiles (x86)       Porgram       Explorer       0dder       07/12/2019 10:14       07/04/2023 09:33         Program Volume Information       Program       Explorer       older       07/12/2019 10:14       07/04/2023 09:33         VBRC tatlog       VBRC tatlog       Folder       06/04/2023 13:38       06/04/2023 13:38       06/04/2023 13:38         VBRC tatlog       VBRC tatlog       Folder       07/04/2023 09:33       07/04/2023 09:33         VBRC tatlog       Folder       07/04/2023 09:30       07/04/2023 09:50         VBRC tatlog       Folder       07/04/2023 09:33       07/04/2023 09:50         VBRC tatlog       Folder       07/04/2023 09:30       07/04/2023 09:50         VBRC tatlog       F                                                                                                    |                                                                | s<br>in an object name to searc | Compare with Changes Only<br>Production Compare<br>SKTOP-M5Q1V7B.domotech.priv | Action |
| b       Backup       Backup       Folder       07/12/2019 10:14       06/04/2023 16:12         b       PerfLogs       Documents and Settings       Backup       06/04/2023 16:12       06/04/2023 09:50         b       PerfLogs       Documents       Copy to       Exeptembolic       06/04/2023 13:38       06/04/2023 09:50         b       Program Files       Copy to       Explorer       Explorer       07/12/2019 10:14       07/04/2023 09:27         b       Program Data       Program Data       Program Program       Explorer       older       07/12/2019 10:14       07/04/2023 09:33         b       System Volume Information       Program       Program       Folder       06/04/2023 13:38       06/04/2023 13:38         b       VBRCatalog       VBRCatalog       Folder       06/04/2023 13:35       07/04/2023 09:30         b       Windows       VBRCatalog       Folder       07/12/2019 10:14       07/04/2023 10:33         c       WBRCatalog       Folder       06/04/2023 13:35       07/04/2023 10:33         c       Windows       Folder       07/12/2019 10:14       07/04/2023 09:30         c       WBRCatalog       Folder       07/04/2023 09:30       07/04/2023 09:30         c       WBRCat                                                                                                    | Size Creation Date Modified Date Item State                    |                                 | SRecycle.Bin                                                                   | Þ      |
| >       Program       Program       Program       Or/04/2023 09:50       Or/04/2023 09:50         >       Program Files       Backup       Restore       Or/04/2023 09:50       Or/04/2023 09:50         >       Program Files       Copy to       Program       Or/04/2023 09:50       Or/04/2023 09:50         >       Program Files       PerfLogs       Copy to       Program       Or/04/2023 09:50       Or/04/2023 09:50         >       Program Files       PerfLogs       Compare       Permissions only       Or/12/2019 10:14       Or/04/2023 09:27         >       Program Files       Program       Explorer       Older       Or/12/2019 10:14       Or/04/2023 09:27         >       Program       Program       Explorer       older       Or/12/2019 10:14       Or/04/2023 09:27         >       Program       Program       Explorer       older       Or/12/2019 10:14       Or/04/2023 09:23         >       System Volume Information       Folder       Or/04/2023 13:38       O6/04/2023 13:38       O6/04/2023 13:38         >       Users       System Volume Information       Folder       Of/04/2023 13:35       Or/04/2023 09:33         >       Windows       VBRCatalog       Folder       Or/04/2023 09:30       <                                                                                                    |                                                                | ula Dia                         | Backup                                                                         | Þ      |
| b         PerfLogs         07/04/2023 09:30         07/04/2023 09:30           b         Program Files         Docume         Copy to         06/04/2023 13:38         06/04/2023 13:38           b         Program Files         Compare         Compare         07/12/2019 10:14         07/12/2019 10:14           b         Program Files         PerfLogs         Compare         01/04/2023 09:27           c         Porgram         Explorer         older         07/12/2019 10:14         07/04/2023 09:27           c         Program         Explorer         older         07/12/2019 10:14         07/04/2023 09:27           c         Program         Explorer         older         07/12/2019 10:14         07/04/2023 09:27           c         Program         Explorer         older         07/12/2019 10:14         07/04/2023 09:27           c         System Volume Information         Folder         06/04/2023 13:38         06/04/2023 10:49           c         System Volume Information         Folder         06/04/2023 13:35         07/04/2023 10:33           c         VBRCatalog         Folder         07/12/2019 10:03         06/04/2023 16:32           c         VBRCatalog         Folder         07/04/2023 09:30         07/04/2023 09:30 <td>07/12/2019 10:14 06/04/2023 10:12</td> <td>cie.bin</td> <td>Documents and Settings</td> <td>Þ</td>                                                                                                    | 07/12/2019 10:14 06/04/2023 10:12                              | cie.bin                         | Documents and Settings                                                         | Þ      |
| b         Program Files         00/04/2023 15:38         00/04/2023 15:38         00/04/2023 15:38           b         Program Files (x86)         Perfugar         Compare         07/12/2019 10:14         07/12/2019 10:14           b         Program Files (x86)         Perfugar         Explorer         0ider         07/12/2019 10:14         07/04/2023 09:27           b         Recovery         Program         Explorer         older         07/12/2019 10:14         07/04/2023 09:33           b         System Volume Information         Program         Folder         06/04/2023 13:38         06/04/2023 13:38           b         VBRCatalog         System Volume Information         Folder         06/04/2023 13:35         07/04/2023 10:33           b         Windows         VBRCatalog         Folder         07/12/2019 10:03         06/04/2023 16:32           b         Windows         Folder         07/12/2019 10:03         06/04/2023 16:32         07/04/2023 09:50           b         Windows         Folder         07/12/2019 10:03         06/04/2023 16:32         07/04/2023 09:50           c         Windows         Folder         07/12/2019 10:03         07/04/2023 09:50         07/04/2023 09:50           c         Windows         Folder         07/04/2023                                                                                                    | 07/04/2023 09:50 07/04/2023 09:50                              | P ↑ Restore →                   | PerfLogs                                                                       | Þ      |
| <ul> <li>Program Files (x86)             </li> <li>Program Data             </li> <li>Program Data             </li> <li>Program Program Program Properties             </li> <li>Program Properties             </li> <li>Program Properties             </li> <li>Program Properties             </li> <li>Program Properties             </li> <li>Program Properties             </li> <li>Program Properties             </li> <li>Program Properties             </li> <li>Program Properties             </li> <li>Program Properties             </li> <li>Properties             </li> <li>Properint Properint Properint Propertites             <td>eep 07/12/2010 10.14 07/12/2010 10.14</td><td>Copy to</td><td>🧧 Program Files 🖉</td><td>Þ</td></li></ul>                                                                                                    | eep 07/12/2010 10.14 07/12/2010 10.14                          | Copy to                         | 🧧 Program Files 🖉                                                              | Þ      |
| Program Data         Frogram Qata         Or/V22019 10:14         Or/V22019 00:14         Or/V2202 09:33           Recovery         Frogram Properties         older         Or/V22019 10:14         Or/V4/2023 09:33           System Volume Information         Folder         Or/V2/2019 10:14         Or/V4/2023 09:33           VBRCatalog         System Volume Information         Folder         Of/V4/2023 13:35         Or/V4/2023 10:49           VBRCatalog         System Volume Information         Folder         Of/V4/2023 13:35         Or/V4/2023 10:33           VBRCatalog         Users         Folder         Or/V4/2023 09:30         Or/V4/2023 10:33           VBRCatalog         Folder         Or/V4/2023 09:30         Or/V4/2023 09:30           VBRCatalog         Folder         Or/V4/2023 09:30         Or/V4/2023 09:30           VBRCatalog         Folder         Or/V4/2023 09:30         Or/V4/2023 09:30           VBRCatalog         Folder         Or/V4/2023 09:33         Or/V4/2023 09:30           VBRCatalog         Folder         Or/V4/2023 09:30         Or/V4/2023 09:30           VBROW         TMP Eile         8 0 KB         Or/V4/2023 09:30         Or/V4/2023 09:09                                                                                                    | ermissions only 07/12/2019 10:14 07/02/2019 10:14              | Compare 🕨                       | Program Files (x86)                                                            | Þ      |
| Image: Recovery         Properties         Folder         07/12/2019 10:14         07/04/2023 10:49           Image: System Volume Information         Image: System Volume Information         Folder         06/04/2023 13:38         06/04/2023 10:49           Image: VBRCatalog         Image: VBRCatalog         Folder         06/04/2023 13:35         07/04/2023 10:43           Image: VBRCatalog         Image: VBRCatalog         Folder         06/04/2023 13:35         07/04/2023 10:33           Image: VBRCatalog         Folder         07/12/2019 10:03         06/04/2023 16:32           Image: VBRCatalog         Folder         07/04/2023 09:30         07/04/2023 09:33           Image: VBRCatalog         Folder         07/04/2023 09:30         07/04/2023 09:30           Image: VBRCatalog         Folder         07/04/2023 09:33         07/04/2023 09:30           Image: VBRCatalog         Folder         07/04/2023 09:33         07/04/2023 09:33           Image: VBRCatalog         Folder         07/04/2023 09:33         07/04/2023 09:33           Image: VBRCatalog         Folder         07/04/2023 09:33         07/04/2023 09:30                                                                                                    | 07/12/2019 10:14 07/04/2023 05:27                              | Explorer                        | 🚽 ProgramData                                                                  | Þ      |
| Image: System Volume Information         Image: System Volume Information         Image: System Volume Information         Solder         06/04/2023 13:35         06/04/2023 13:35           Image: VBRCatalog         System Volume Information         Folder         06/04/2023 13:35         07/04/2023 10:33           Image: VBRCatalog         Users         Folder         06/04/2023 13:35         07/04/2023 10:33           Image: VBRCatalog         Users         Folder         07/12/2019 10:03         06/04/2023 16:32           Image: VBRCatalog         VBRCatalog         Folder         07/04/2023 09:50         07/04/2023 09:50           Image: VBRCatalog         Windows         Folder         07/12/2019 10:03         07/04/2023 09:50           Image: VBRCatalog         Windows         Folder         07/12/2019 10:03         07/04/2023 09:50           Image: VBRCatalog         Windows         Folder         07/04/2023 09:33         07/04/2023 09:33                                                                                                    | 07/12/2019 10:14 07/04/2023 10:03                              | Properties                      | Recovery                                                                       | Þ      |
| b         iiii         Users         iiiiii         iiiiiiiiiiiiiiiiiiiiiiiiiiiiiiiiiiii                                                                                                    | 06/04/2023 13:38 06/04/2023 13:38                              | /ep/                            | System Volume Information                                                      | Þ      |
| VBRCatalog         I bytem fonder         Folder         07/12/2019 10:03         06/04/2023 16:32           Windows         VBRCatalog         Folder         07/12/2019 10:03         07/04/2023 09:50           Windows         Folder         07/12/2019 10:03         07/04/2023 09:50           Windows         Folder         07/12/2019 10:03         07/04/2023 09:50           Windows         Folder         07/12/2019 10:03         07/04/2023 09:33                                                                                                    | 06/04/2023 13:35 07/04/2023 10:33                              | n Volume Information            | Users                                                                          | Þ      |
| Windows              • VBRCatalog             • VBRCatalog             • Folder             • 07/04/2023 09:00             • 07/04/2023 09:00             • 07/04/2023 09:00             • 07/04/2023 09:00             • 07/04/2023 09:00             • 07/04/2023 09:00             • 07/04/2023 09:00             • 07/04/2023 09:00             • 07/04/2023 09:00             • 07/04/2023 09:00             • 07/04/2023 09:00             • 07/04/2023 09:00             • 07/04/2023 09:00             • 07/04/2023 09:00             • 07/04/2023 09:00             • 07/04/2023 09:00             • 07/04/2023 09:00             • 07/04/2023 09:00             • 07/04/2023 09:00             • 07/04/2023 09:00             • 07/04/2023 09:00             • 07/04/2023 09:00             • 07/04/2023 09:00             • 07/04/2023 09:00             • 07/04/2023 09:00             • 07/04/2023 09:00             • 07/04/2023 09:00             • 07/04/2023 09:00             • 07/04/2023 09:00             • 07/04/2023 09:00             • 07/04/2023 09:00             • 07/04/2023 09:00             • 07/04/2023 09:00             • 07/04/2023 09:00             • 07/04/2023 09:00             • 07/04/2023 09:00             • 07/04/2023 09:00             • 07/04/2023 09:00             • 07/04/2023 09:00             • 07/04/2023             • 07/04/2023             • 07/04/2023             • 07/04/2023             • 07/04/2023             • 07/04/2023             • 07/04/2023             • 07/04/2023             • 07/04/2023             • 07/04/2023             • 07/04/2023             • 07/04/2023             • 07/04/2023             • 07/04/2023             • 07/04/2023             • 07/04/2023             • 07/04/2023             • 07/04/2023             • 07/04/2023             • 07/04/2023             • 07/04/2023             • 07/04/2023             • 07/04/2023             • 07/04/2023             • 07/04/2023             • 07/04/2023             • 07/04/2023             • 07/04/2023             • 07/          | 07/12/2019 10:03 06/04/2023 16:33                              |                                 | VBRCatalog                                                                     | Þ      |
| Windows         Folder         07/12/2019 10:03         07/04/2023 09:33           Dumostark log trans         TMP Eile         8.0 KB         06/04/2023 13:35         07/04/2023 09:09                                                                                                    | 07/04/2023 09:30 07/04/2023 09:50                              | atalog                          | Windows                                                                        | Þ      |
| DumpStack log trop TMP File 8.0 KB 06/04/2023 13-35 07/04/2023 00-09                                                                                                    | 07/12/2019 10:03 07/04/2023 09:33                              | ows                             |                                                                                |        |
|                                                                                                    | 8.0 KB 06/04/2023 13:35 07/04/2023 09:09                       | Stack.log.tmp                   |                                                                                |        |
|                                                                                                    |                                                                |                                 | L                                                                              |        |

Une nouvelle fenêtre s'affiche ensuite. Attendez que la restauration soit finie, et dès que l'indication « Restore completed » s'affiche, vérifiez bien que le fichier ou dossier que vous avez restauré est bien de retour.

| Restore stopped                    |                                    |          |   |   |
|------------------------------------|------------------------------------|----------|---|---|
| -                                  | Restore completed successfully     |          |   |   |
| Time elapsed: 00:00:06             | Transferred: 42,3 KB               | Success: | 4 | 0 |
| Time remaining: 00:00:00           | Transfer rate: 10 KB/s             | Errors:  | 0 | 0 |
| Message                            |                                    | Duration |   |   |
| 📀 Using WIN-NN15DC9V7G2 as mot     | unt server                         |          |   | ~ |
| 🤣 Restoring from Default Backup Re | pository                           |          |   |   |
| 🤣 Batch mode                       |                                    |          |   |   |
| 🤣 Files to restore: 1              |                                    | 0:00:04  |   |   |
| 🤣 Folders to restore: 3            |                                    | 0:00:04  |   |   |
| 🔮 Total size on disk: 42,3 KB      |                                    | 0:00:04  |   |   |
| 📀 Restored folder "C:\Backup"      |                                    |          |   |   |
| 📀 Restored folders: 3              |                                    |          |   |   |
| 😒 Restored files: 1                |                                    |          |   |   |
| 📀 Restored data size: 42,3 KB      |                                    |          |   |   |
| 📀 Audit log path: C:\ProgramData\V | /eeam\Backup\Audit\2023\4\7\Restor |          |   |   |
| 🤣 Restore completed                |                                    |          |   |   |

Si votre fichier est bien de retour, c'est que vous avez réussi !

Si vous avez une question sur le fonctionnement de l'un des tutoriels, n'hésitez pas à me contacter et me poser la question (Lucas EVIEUX).